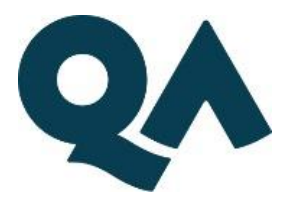

## How to Access Timetable and How to Navigate

**Step 1** – Copy and paste the below link into your Web browser (please do not use internet explorer as this is not supported by this application, you may use Chrome, Firefox instead).

https://ttportalgalive.com/2223/studentlogin.html

**Step 2** – When you have opened the link you should come to a part where you must enter login details. (please see below picture)

| Welcome to TermTime   Please log in   Username   Password |  |
|-----------------------------------------------------------|--|
| LOGIN                                                     |  |

Your username should be your student ID number that starts with, 101, 102 or 103 and the password should be student2qw.

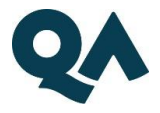

**Step 3** – Once you have successfully logged in, it will show you the current week you are in, and you can navigate it forward and back with the arrows at the top of the screen to ament the week. (as it shows below picture)

| ĊŤ        |              | ) 🖱 🗔 🖳 🏢 📑 📕 📶 MONTH WEEK DAY No Filter 🔶 All year week |                          |                      |          |                          |                       |                    | 2 commencing Mon 🔶 🔟 🛛 🔁 |              |             |             |               |       |  |
|-----------|--------------|----------------------------------------------------------|--------------------------|----------------------|----------|--------------------------|-----------------------|--------------------|--------------------------|--------------|-------------|-------------|---------------|-------|--|
| 08        | 09           | 10                                                       | 11                       | 12                   | 13       | 14                       | 15                    | 16                 | 17                       | 18           | 19          | 20          | 21            |       |  |
| 00 1      | 5 30 45 00 1 | 5 30 45 00 15 3                                          | 30 45 00 15 :            | 30 45 00 15 30       | 45 00 15 | 30 45 00 15 30           | 45 00 15 3            | 0 45 00 15 30      | 45 00 15 3               | 0 45 00 15 : | 30 45 00 15 | 30 45 00 15 | 30 45 00 15 3 | 0 45  |  |
| Mon (     |              |                                                          |                          |                      |          |                          | <b>`</b>              |                    |                          |              |             |             |               |       |  |
| Sep<br>7  |              |                                                          |                          |                      |          |                          |                       |                    |                          |              |             | Tim         | ning c        | ofthe |  |
| Tue       |              | MN3102QA,<br>MN3102Q v                                   | i BA300<br>/k: 2- BA3005 | 5QA, i<br>iQ. wk: 2- |          | BA3005QA,<br>BA3005Q. wk | i MN3102<br>2- MN3102 | 2QA, 1<br>G wk: 2- |                          |              |             |             |               |       |  |
| Sep<br>8  |              |                                                          |                          |                      |          |                          |                       |                    |                          |              |             |             |               |       |  |
| Wed       |              | MN3104QA,<br>MN3104Q v                                   | MN310                    | 4QA, 1<br>4G wk: 2-  |          | MN3101QA,<br>MN3101Q wk  | MN3101                | G wk: 2-           |                          |              |             |             |               |       |  |
| Sep<br>9  |              |                                                          |                          |                      |          |                          |                       |                    |                          |              |             |             |               |       |  |
| Thu       |              |                                                          |                          |                      |          |                          |                       |                    |                          |              |             |             |               |       |  |
| Sep<br>10 |              |                                                          |                          |                      |          |                          |                       |                    |                          |              |             |             |               |       |  |
| Fri       |              |                                                          |                          |                      |          |                          |                       |                    |                          |              |             |             |               |       |  |
| Sep<br>11 |              |                                                          |                          |                      |          |                          |                       |                    |                          |              |             |             |               |       |  |
| Sat       |              |                                                          |                          |                      |          |                          |                       |                    |                          |              |             |             |               |       |  |
| Sep<br>12 |              |                                                          |                          |                      |          |                          |                       |                    |                          |              |             |             |               |       |  |
| Sun       |              |                                                          |                          |                      |          |                          |                       |                    |                          |              |             |             |               |       |  |
| Sep<br>13 |              |                                                          |                          |                      |          |                          |                       |                    |                          |              |             |             |               |       |  |

You can also navigate another way to access a different week of the year by clicking on the calendar option at the top right hand side of the screen. (as shown on below pictures)

|   |    |    |    | 1  |    |    |    |  |
|---|----|----|----|----|----|----|----|--|
| 0 |    |    | -  |    | =  | >□ | È  |  |
| 8 |    |    |    | 19 |    |    |    |  |
| 0 | 15 | 30 | 45 | 00 | 15 | 30 | 45 |  |
|   |    |    |    |    |    |    |    |  |

| All year week 2 commencing Mon 🔶 🕅 🗗         |                                                             |    |    |    |    |    |    |    |    |      |              |     |   |   |
|----------------------------------------------|-------------------------------------------------------------|----|----|----|----|----|----|----|----|------|--------------|-----|---|---|
| 18   19     15 30 45 00 15 30 45 00 15 30 45 | 18   19   Time Range     45 00   15 30   45 00   15 30   45 |    |    |    |    |    |    |    |    |      |              |     |   |   |
| ✓ All year                                   |                                                             |    |    |    |    |    |    |    |    |      |              |     |   |   |
| 31/08/2020 - 05/09/2021                      |                                                             |    |    |    |    |    |    |    |    |      | $\mathbf{i}$ |     |   |   |
| display iso weeks                            |                                                             |    |    |    |    |    |    |    |    | _    | /            |     |   | / |
| · · · · · · · · · · · · · · · · · · ·        | 1                                                           | 2  | 3  | 4  | 5  | 6  | 7  | 8  | 9  | 10   | 11           | 12  |   |   |
|                                              | 13                                                          | 14 | 15 | 16 | 17 | 18 | 19 | 20 | 21 | 22   | 23           | 24  | , |   |
|                                              | 25                                                          | 26 | 27 | 28 | 29 | 30 | 31 | 32 | 33 | 34   | 35           | 36  |   |   |
|                                              | 37                                                          | 38 | 39 | 40 | 41 | 42 | 43 | 44 | 45 | 46   | 47           | 48  |   |   |
|                                              | 49                                                          | 50 | 51 | 52 | 53 |    |    |    | /  |      |              |     |   |   |
|                                              |                                                             |    |    |    |    |    |    | (  |    | THIS | s we         | EEK | ノ |   |
|                                              |                                                             |    |    |    |    |    |    |    |    |      | CLC          | DSE |   |   |